## ข้อแนะนำการเข้าสู่ระบบ

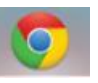

- ๑. เข้าใช้งานโดยเปิดเบราเซอร์ Google Chrome
- ๒. เข้าสู่เว็บไซต์ http://obecict.bopp.go.th เพื่อเข้าไปกรอกข้อมูล
- ๓. การ login เข้าสู่ระบบของผู้ใช้งาน มี ๒ ระดับ

๓.๑ ระดับสำนักงานเขตพื้นที่การศึกษา ใช้รหัสเขตพื้นที่การศึกษา 4 หลัก เป็นทั้ง Username และ Password ตัวอย่าง กรณี สพม. สองหลักแรก คือ 88 ทุกเขต ส่วนอีกสองหลัก คือ ตัวเลข ของเขตนั้นๆ เช่น สพม. เขต 8 รหัสเขต คือ 8808, สพม. เขต 20 รหัสเขต คือ 8820 ในส่วนของการเข้าสู่ ระบบครั้งแรก จากนั้นเมื่อเข้าสู่ระบบแล้วทำการกรอกข้อมูลส่วนตัวเพิ่มเติม ในส่วนของ เลขประจำตัวบัตร ประชาชน ๑๓ หลัก ชื่อ-นามสกุล ที่เป็นภาษาอังกฤษ วันเดือนปีเกิด จะนำมาใช้ในการสร้าง Username และ Password ในการเข้าใช้ระบบครั้งต่อไป

- Username โดยใช้ เลขประจำตัวบัตรประชาชน ๑๓ หลัก
- Password โดยใช้ ชื่อภาษาอังกฤษสามตัวแรก ตามด้วยนามสกุลภาษาอังกฤษ สามตัวแรก และวันเกิดเดือนเกิด เช่นเดียวกับระบบ e-Office ของ สพฐ.

๓.๒ ระดับโรงเรียน ให้ใช้รหัสโรงเรียน ๘ หลัก (SMIS) เป็นทั้ง Username และ Password จากการเข้าสู่ระบบครั้งแรก จากนั้นทำการกรอกข้อมูลส่วนตัวเพิ่มเติม ในส่วนของ เลขประจำตัวบัตรประชาชน ๑๓ หลัก ชื่อ-นามสกุล ที่เป็นภาษาอังกฤษ วันเดือนปีเกิด จะนำมาใช้ในการสร้าง Username และ Password ในการเข้าใช้งานระบบครั้งต่อไป เช่นเดียวกับผู้ใช้งานในระดับสำนักงานเขตพื้นที่การศึกษา

๔. ดำเนินการกรอกข้อมูล และยืนยันข้อมูลให้แล้วเสร็จภายในวันที่ ๘ สิงหาคม ๒๕๕๗ ในกรณีสุดวิสัยไม่สามารถกรอกข้อมูลได้ทันให้เร่งกรอกข้อมูลให้แล้วเสร็จภายในวันที่ ๑๐ สิงหาคม ๒๕๕๗ หากมีการเปลี่ยนแปลงเพิ่มเติมจะแจ้งผ่านทางเว็บไซต์ <u>www.obecict.bopp.go.th</u> ต่อไป